#### Setting Up Voice Mail

You must set up your voicemail before you will be able to listen to NEW messages.

Follow these steps to set up your Voicemail:

Press the Messages button.

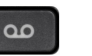

When prompted, enter the default password: **2580** or if you have any question please contact the ITS HelpDesk.

You will be guided through the mailbox set up. Complete the requests until you hear that you have successfully completed enrollment.

#### **Voice Mail Commands**

| During the Message | After the Message |
|--------------------|-------------------|
| 1 Restart Message  | 1 Replay          |
| 2 Save             | 2 Save            |
| 3 Delete           | 3 Delete          |
| 4 Slow playback    | 4 Reply           |
| 5                  | 5 Forward         |
| 6 Fast playback    | 6                 |
| 7 Rewind message   | 7 Rewind          |
| 8 Pause/Resume     | 8                 |
| 9 Fast-forward     | 9 Message proper- |
|                    | ties              |
| # Fast-forward     | # Save as is      |
| ## Skip message,   |                   |
| save as is         |                   |

#### Short Cuts After Log-In

- 41 Change greetings
- 412 Turn on/off alternate greeting
- 423 Choose full or brief menus
- 431 Change phone password
- 432 Change recorded name

Press **#** during a co-workers mailbox greeting to bypass the greeting and get to the tone to record a message.

#### **Dialing Directly into Voicemail**

Dial **7** plus any Cisco office extension to leave a message in a co-workers mailbox, without calling their telephone. This works while performing a transfer to voicemail as well.

#### **Forward Calls to Voicemail**

Press the **Forward all** soft key. Press the **Messages** button. All incoming calls will now go to Voicemail To cancel, press the **Forward Off** soft key

#### **External Access to Voice Mail**

You can access voicemail from outside the office by dialing: 1 (646) 218 5444 or 1 (914) 923 2626 Follow the login process: Upon hearing the automated attendant, press the \* key Enter your extension, #, then PIN/password, #

#### **Extended Absence Greeting**

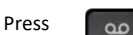

and log in using your voicemail PIN

#### Or call one of the external access numbers listed above

Enter your PIN followed by # Press 4 (Set up Options) Press 1 (Change Greetings) Press 3 (Edit Other Greetings) Press 3 (Alternate Greeting) Press 1 (to record an Alternate Greeting) Record Alternate Greeting and Press #. (You do <u>NOT</u> have to *"turn on"* through the phone) Press \* to exit the system When you are ready to enable the extended absence greeting, access <u>www.pace.edu/cisco-voicemail</u> and log in using your Portal credentials. You can also use this site to reset your mailbox PIN

#### \*\*Note the above site is only accessible from within Pace's Network or through a VPN connection\*\*

Click on "Messaging Assistant" (there may be several dialogue boxes requiring a "Yes" or "OK" response as you proceed through this process)

- Click "Greetings" at the top of the page and then on "View Greetings."
- Click <u>Alternate</u> and then click the radio button next to "Enabled Until." Enter the date and time that you would like your alternate greeting to play through (i.e. through 1/2/17 at 5:00pm). Click "Save."

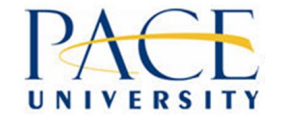

# Pace University Phone and Voicemail Quick Reference Guide Model 8851

## End User Guides and Documentation: www.pace.edu/cisco-phones

## Web Access to your voice mailbox: www.pace.edu/cisco-voicemail

## Web Access to control your devices: www.pace.edu/cisco-devices

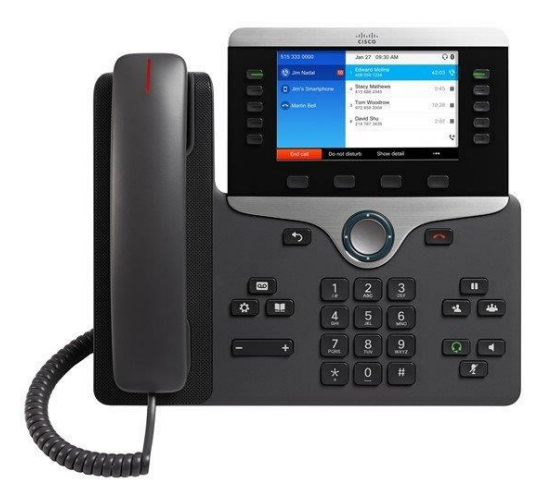

Please contact the ITS Help Desk for any service related issues at (914) 773 3333

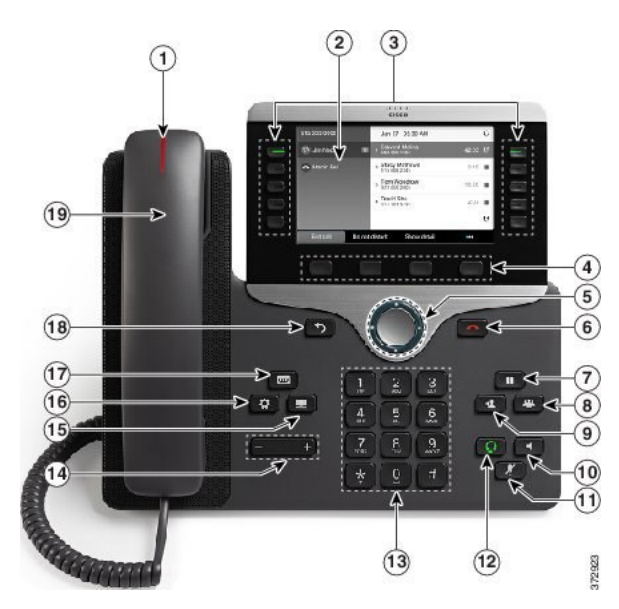

| 1  | Light                    | Voicemail message waiting indicator                                                                                   |
|----|--------------------------|----------------------------------------------------------------------------------------------------|
| 2  | Phone<br>Display         | Displays features such as the time, date<br>your phone number, caller ID, line/call<br>status and soft key tabs       |
| 3  | Line Buttons             | Opens a new line, answers a ringing call<br>or ends an active call. Can be set as<br>speed dials or busy lamp fields. |
| 4  | Soft Keys                | Select any of the functions displayed                                                                                 |
| 5  | Navigation<br>and Select | Scroll through menus and highlighted items                                                                            |
| 6  | Release<br>Button        | Ends a connected call or session                                                                                      |
| 7  | Hold Button              | Places a call on / off hold                                                                                           |
| 8  | Conference<br>Button     | Creates a multi-party / conference call                                                                               |
| 9  | Transfer<br>Button       | Transfers a call                                                                                                    |
| 10 | Speaker<br>Button        | Toggles the speaker on / off                                                                                          |
| 11 | Mute Button              | Toggles the mute on / off                                                                                             |
| 12 | Headset<br>Button        | Toggles the headset on / off                                                                                          |
| 13 | Dial Pad                 | Dial numbers, enter letters                                                                                           |
| 14 | Volume<br>Button         | Increases/decreases volume of ringer,<br>handset, headset or speaker phone                                            |
| 15 | Contacts<br>Button       | Provides access to phone directories                                                                                  |
| 16 | Applications<br>Button   | Provides access to call history; user<br>preferences; phone setting                                                   |
| 17 | Messages<br>Button       | Provides access to the voicemail system                                                                               |
| 18 | Back Button              | Returns to the previous screen or menu                                                                                |
| 19 | Handset                  | Phone handset                                                                                                    |

## Line and Feature Buttons

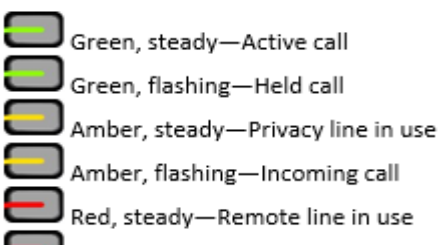

Red, flashing-Remote line on hold

## Making Calls

## Placing a call from your Cisco Phone

You can dial on-hook, without a dial tone (predial). To predial, enter a number, then go off-hook by lifting the handset, or pressing the 'Call' softkey

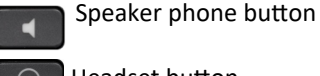

Headset button

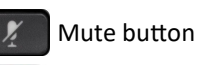

Call termination button

П

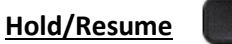

Press the Hold button to place a call on hold. The held call shows the flashing hold icon.

To return to a held call press the **Hold** button again or press the Resume Soft Key.

**NOTE:** If there are multiple calls on hold use the scroll button to highlight the desired call and then press the Hold button.

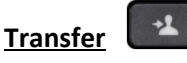

During a call, press the Transfer button. This puts the call on hold and gives you dial tone.

Dial the **desired number** or **extension** to which you want to transfer the call.

When it rings on the other end or when the party answers, announce the call and then press Transfer soft key.

**NOTE**: If the party refuses the call, press the End Call soft key and then the Resume soft key to return to the oriainal call.

## Handling Multiple Calls

## **Taking a Second Inbound Call**

When you are on one call and second call rings, you will hear an audible notification and see the caller ID on the phone screen. To accept the call, press the Blinking Line button. Your original caller will be put on hold.

#### Placing a Second Outbound Call

To place a call on hold and make an outbound call:

Press the Hold button to place the first call on hold.

Press the New Call soft key and dial the second number.

## **Conference Calls**

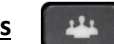

With a caller on the line, press the **Conference Call Button** and then Dial the desired number or extension

After the called party answers, press the Conference button soft key. All parties will be on the call. Repeat these steps until all parties are conferenced in.

## **Call Forward**

With the handset down, press the Forward all soft key. You should hear two beeps.

Enter the **number** to which you want to forward all of your calls, or press the Message button if voicemail is the target

To cancel call forwarding, press the Forward all soft key.

## Diverting a Call to Voicemail while Ringing

This feature allows you to send an incoming call directly to voicemail on demand...

When a call is ringing on your phone, press the Decline soft key.

## Call Park

The Call Park feature allows you to park a call on another Cisco phone so that it can be retrieved from another Cisco phone (e.g. a phone at a co-workers desk or in a conference room).

## How to

- With a caller on the line
- Press the Park soft key
- Look at the display on your Phone screen. "Parked on XXX″
- To pick up a parked call on another Cisco Phone, dial XXX